## How to Add the Chalk and Wire Orientation Course

- 1. Open an Internet browser on your computer (Internet Explorer, Chrome, Firefox, Safari, etc.).
- 2. In the Address Bar, type the following address: <u>https://bblearn.uca.edu/</u>
- 3. Log into Blackboard using your UCA username and password.

| I Blackboard Learn                                                                                                    | _ <b>_</b> ×                      |
|----------------------------------------------------------------------------------------------------|-----------------------------------|
| ← → C 🖆 https://bblearn.uca.edu                                                                                                    | ☆ 💩 🚍                             |
|                                                                                                    | TT 🖉                              |
|                                                                                                    |                                   |
| · · · · · · · · · · · · · · · · · · ·                                                                                                    | ******                            |
| DI IIIII                                                                                                    | ****                              |
| Blackboard                                                                                                    | * * * * * * * * * * * * * * * * * |
| Diachoodia                                                                                                    |                                   |
| oarn                                                                                                    | * * * * * * * * * * * * * * * * * |
| ICCUI                                                                                                    |                                   |
|                                                                                                    |                                   |
| UCEDNANE                                                                                                    |                                   |
| USERNAME.                                                                                                    |                                   |
|                                                                                                    |                                   |
| PASSWORD:                                                                                                    | 1111                              |
|                                                                                                    |                                   |
|                                                                                                    |                                   |
|                                                                                                    |                                   |
| Login                                                                                                    |                                   |
|                                                                                                    | ** ********                       |
|                                                                                                    |                                   |
|                                                                                                    |                                   |
| Student Orientation (Thursd                                                                                                    | lay, August 29, 2013)             |
| Need help navigating around Blackboard? There is help, you can self-enroll in the Student Orientation course welk through of all that Blackboard has to offer and how to use it. Click an Courses and earth for Student O | and it will give you a            |
| waik through of all that Diackboard has to oner and now to use it. Onck on Courses, and search for Student O                                                                                                    | mentation.                        |
|                                                                                                    |                                   |
| PL                                                                                                    | *************                     |
| Blackboard                                                                                                    |                                   |
| © 1997-2014 Blackboard Inc. All Rights Reserved. U.S. Patent No. 7,493,396 and 7,558,853. Additional Patents Per                                                                                                    | nding.                            |
| Accessionity information installation details                                                                                                    |                                   |

4. Click "Courses" in the top right corner.

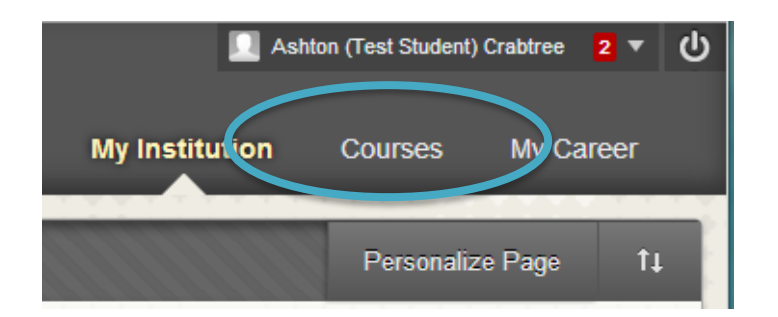

5. In the Course Search box, search for "Chalk and Wire." Click "Go."

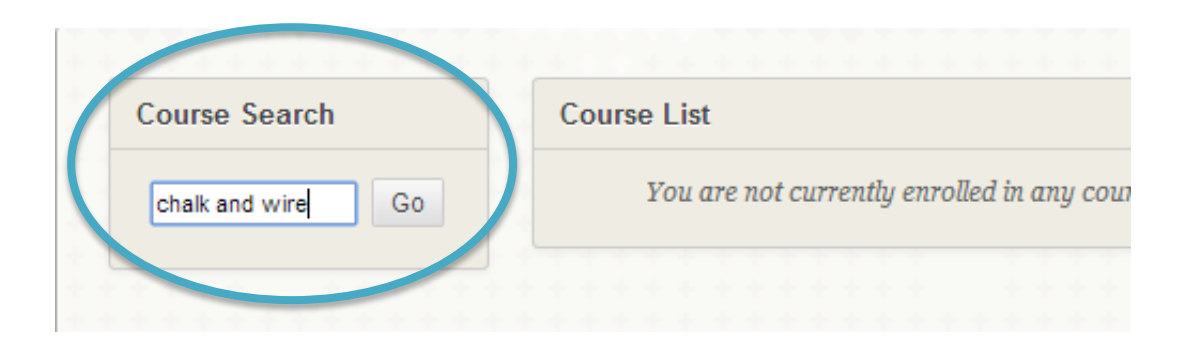

## How to Add the Chalk and Wire Orientation Course

6. You will be taken to the "Browse Course Catalog" page that will return only results containing "Chalk and Wire."

|                                                                    |                                  |                             | My Institution        | Courses  | My Career   |
|--------------------------------------------------------------------|----------------------------------|-----------------------------|-----------------------|----------|-------------|
| Course Catalog                                                     |                                  |                             |                       |          | ()          |
| **********                                                         | ******                           | ************                |                       | *****    |             |
| Browse Cours                                                       | se Catalog                       |                             |                       |          |             |
| Search Catalog Course                                              | Name   Contains   Chalk and wire | AND Creation Date           | Before ▼ 06/26/201    | 4        | Go          |
| Browse Terms<br>Select a term to see only<br>unspecified term ▼ Go | courses belonging to that term   |                             |                       |          |             |
| Course ID 🛆                                                        | Course Name                      | Instructor Names            | Descript              | tion T   | extbooks    |
| CWO                                                                | Chalk and Wire Orientation       | Ashton Crabtree, Adam Stone |                       |          |             |
|                                                                    |                                  | Display                     | ing 1 to 1 of 1 items | Show All | Edit Paging |

7. Hover over "CWO" in the Course ID column until a down arrow appears. Click the arrow.

| Course ID 🛆 | Course Name               | Instructor Names            | Description                        | Textbooks   |
|-------------|---------------------------|-----------------------------|------------------------------------|-------------|
| cwo         | Chalk and Wire rientation | Ashton Crabtree, Adam Stone |                                    |             |
| Enroll      |                           | Dist                        | olaying 1 to 1 of 1 items Show All | Edit Paging |

8. Click "Enroll."

## How to Add the Chalk and Wire Orientation Course

9. Click "Submit" on the next page to verify your enrollment in the Chalk and Wire Orientation course.

|          |                               |                             | My Institution | Courses | My Career |
|----------|-------------------------------|-----------------------------|----------------|---------|-----------|
| <b>A</b> | Self Enrollment               |                             |                |         | 2         |
| S        | elf Enrollment                |                             |                |         |           |
|          |                               |                             |                | Cance   | Submit    |
| 1.       | Enroll in Course: Chalk       | and Wire Orientation (CWO)  |                |         |           |
|          | Instructor:                   | Ashton Crabtree, Adam Stone |                |         |           |
|          | Description:<br>Categories:   | Education:Higher Education  |                |         |           |
| 2.       | Submit                        |                             |                |         |           |
|          | Click Submit to proceed. Clic | ck Cancel to quit.          |                | Cance   | Submit    |
|          |                               |                             |                |         |           |

- 10. Click "OK" and be taken directly into the Chalk and Wire Orientation course.
- 11. To access the course later, you will have to navigate back to <a href="https://bblearn.uca.edu/">https://bblearn.uca.edu/</a> and click "Courses." You will not be able to access this course through MyUCA.

| yUCA 📴 Blackboard |                                                                                                    | 📃 Ashton (Test Student) Crabtree 🙎 🕇 |
|-------------------|----------------------------------------------------------------------------------------------------|--------------------------------------|
|                   |                                                                                                    | My Institution Courses My Career     |
| Course Search     | Course List                                                                                                   | Course Catalog                       |
| Go                | Courses where you are: Student<br>CWO: Chalk and Wire Orientation<br>Instructor: Ashton Crabtree; Adam Stone; | Browse Course Catalog                |